# DISA Direct Storefront (DDSF) Lutorials

My Tracking (Version 1.3)

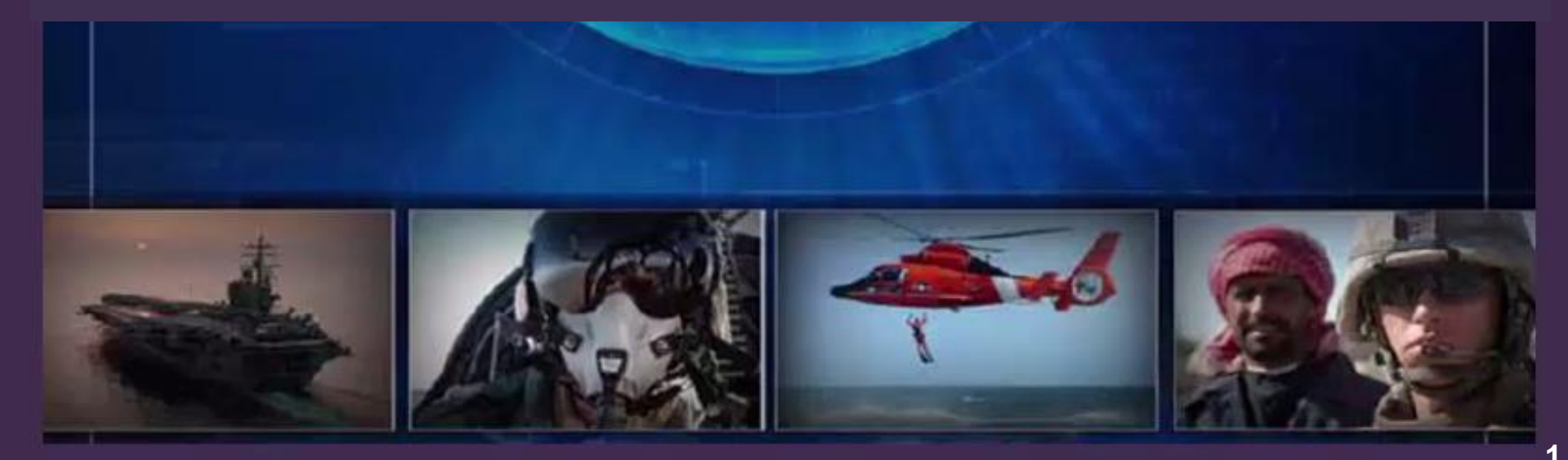

## Overview

The My Tracking page provides Mission Partners with the ability to perform complex searches to find any order placed by their registered agency. DISA users with the Authorized Provisioning Official (APO) role will have the additional ability to find orders placed by any agency using Storefront.

## **Overview**

#### Initiating Actions Against Approved Legacy Orders from DDOE.

- The My Tracking page also allows Mission Partners to initiate actions against approved legacy orders from DDOE.
- Users will only be able to initiate actions on the last action taken on a legacy DDOE order. For example, a legacy order might have multiple actions taken against it: START, AMEND, CHANGE, in this example, the latest action, CHANGE, is actionable, the START and AMEND orders are unactionable.
- If you are familiar with My Tracking go to <u>slide #10</u> for a step by step overview of how to import an order and initiate a type action.
- This process does not import the legacy DDOE order. Data from the legacy order is copied over into a Storefront record which can be used to create future Storefront orders.
- Legacy orders from DDOE will be available for action after the Service has been disabled in DDOE. For more information on the DDOE sunset, please see the DISA Direct homepage.

## Overview

### **3 Step Process:**

### Search

• Find an order, via "My Tracker" feature

### Import

• For a "Legacy Order" click on the "Import" Action; Use "TSR Email" to view the original order details for reference

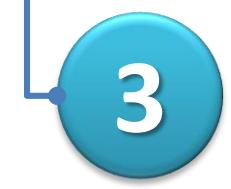

## **Order Action**

• Execute an order action (e.g. change, amend, discontinue, cancel); update order data as needed

## Walk Through Tracking a DDSF Order

|                                                            | Clicking in the hovering over      | input box or<br>the icons will | Storefront                                                                       | >>                                                  | Welcome user Log Out                      |                                                                                                 |                 |  |  |
|------------------------------------------------------------|------------------------------------|--------------------------------|----------------------------------------------------------------------------------|-----------------------------------------------------|-------------------------------------------|-------------------------------------------------------------------------------------------------|-----------------|--|--|
| DEPARTMENT OF DEFEN<br>Ordering as DISA/NS6                | display instruc<br>search criteria | tions for each                 | ch<br><sub>Cart</sub>                                                            | My Tracking                                         | My Orders                                 | My Approvals (0)                                                                                | y Services      |  |  |
| 3<br>My Tracking<br>Please input one or<br>2 CJON:<br>TSR: | more search criteria               | then click Search. Le          | Leave any field blank to exclude to mininum; partial CJONs (e.g. SF12FEB,        | from search criteria.<br>12FEB15, 5000) may be ente | The My<br>provides<br>with the<br>complex | Tracking page<br>s Mission Partner<br>ability to perform<br>x searches to find<br>aced by their | ร<br>า<br>I any |  |  |
| PDC:<br>Related CJON:                                      | 0                                  | 4  <br>8                       | Partial values can be use<br>parameters, a minimum r<br>characters is sometime s | ed for some<br>number of<br>specified.              | register                                  | ed agency.                                                                                      |                 |  |  |
| CSA:                                                       | Carrier                            | Prefix T                       | Type Circ No* Suffi:                                                             | x<br>Sea No*                                        |                                           |                                                                                                 |                 |  |  |
| CCSD:<br>IMEI:                                             | × ×                                | <b>9</b>                       | ▼ <b>Type or Service</b> ▼                                                       |                                                     |                                           |                                                                                                 |                 |  |  |
|                                                            | Search Clear                       |                                |                                                                                  |                                                     |                                           |                                                                                                 |                 |  |  |
| Users can sp<br>more search                                | pecify one or parameters.          |                                |                                                                                  |                                                     |                                           |                                                                                                 |                 |  |  |

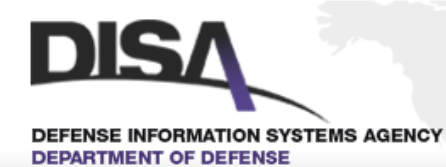

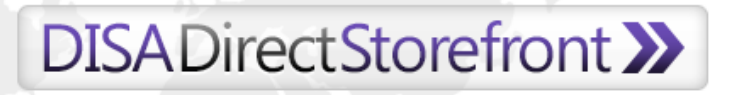

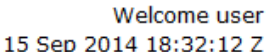

Log Out

| Ordering as D | )ISA/NS6 Chang    | e          |                                                      |                     | Cart        | <b>ب</b> ب | My Tracking My C          |                           | rs My  | Approvals ((  | 0) My Services                                       |
|---------------|-------------------|------------|------------------------------------------------------|---------------------|-------------|------------|---------------------------|---------------------------|--------|---------------|------------------------------------------------------|
| 🔶 Change      | criteria   253 re | sults for: | AOFF31 Show mo                                       | re results          |             |            |                           |                           | Enters | search filter | Filter Clear                                         |
| Requestor     | CJON              | TSR        | Service Type                                         | Status              | Type Action | PDC        | Date Created              | Date Modified 👻           | Agency | Org           | Actions                                              |
| connorss1     | SF14AUG155375     |            | NIPRNET                                              | Pending<br>Approval | START       | AOFF31     | 14 Aug 2015<br>15:58:21 Z | 14 Aug 2015<br>15:58:35 Z | DISA   | DISA<br>CONUS | Addressing and<br>Routing   Copy  <br>History   View |
| connorss1     | SF13AUG155371     |            | Wireless Devices<br>and Services -<br>DMCC Data Plan | Pending<br>Approval | START       | AOFF31     | 13 Aug 2015<br>15:59:51 Z | 13 Aug 2015<br>16:00:05 Z | DISA   | DISA<br>CONUS | Addressing and<br>Routing   Copy  <br>History   View |
| connorss1     | SF11AUG155354     |            | DECTK - Service<br>Only                              | Pending<br>Approval | START       | AOFF31     | 11 Aug 2015<br>17:36:01 Z | 11 Aug 2015<br>17:36:07 Z | DISA   | DISA<br>CONUS | Addressing and<br>Routing   Copy  <br>History   View |
| woodrumr      | SF10AUG155333     |            | DRSN                                                 | Pending<br>Approval | START       | AOFF31     | 10 Aug 2015<br>14:02:28 Z | 10 Aug 2015<br>14:02:41 Z | DISA   | DISA<br>CONUS | Addressing and<br>Routing   Copy  <br>History   View |

Search results are based on a user's role:

- Users with the **APO** role will see <u>any</u> non-subscription based orders matching their search criteria.
- Users with the **ATO** or **ARO** roles will only see non-subscription based orders matching their search criteria that were placed by their registered agency.
- Users with the **SO** role will see subscription based orders matching their search criteria that were placed by their registered agency.

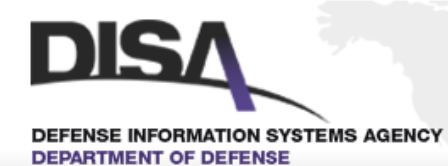

### DISADirectStorefront >>

#### Welcome user 15 Sep 2014 18:32:12 Z

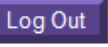

| Ordering as I             | DISA/NS6 Chan              | ge          |                                 |                                                          |                                                      | Car              | t <b>\_</b> | M                     | ly Tracking                       |                | My C                                                                    | orders         | Му Арр            | rovals (0)                                                  | My Services                                                                |
|---------------------------|----------------------------|-------------|---------------------------------|----------------------------------------------------------|------------------------------------------------------|------------------|-------------|-----------------------|-----------------------------------|----------------|-------------------------------------------------------------------------|----------------|-------------------|-------------------------------------------------------------|----------------------------------------------------------------------------|
| 🗲 Change                  | e criteria 253 r           | esults for: | AOFF3                           | Show more                                                | e results                                            |                  |             |                       |                                   |                |                                                                         | [              | Enter seal        | rch filter                                                  | Filter Clear                                                               |
| Requestor                 | CJON                       | TSR         | Sen                             | vice Type                                                | Status T                                             | ype Action       | PDC         | Date                  | Created                           | Date M         | odified                                                                 | I 👻 Age        | ency              | Org                                                         | Actions                                                                    |
| Clicking will display the |                            | 7           | Dedicated                       | Ordering                                                 | START                                                | AOFF31           |             | 08 Oct 20<br>13:16:52 | 015<br>? Z                        | 08 Oc<br>16:06 | t 2015<br>Via 7<br>Users                                                | DISA<br>can us | e the filte       | Addressing and<br>Routing   Copy  <br>Edit   History  <br>P |                                                                            |
| jtuttle                   | SF050CT155505 NS050CT15502 |             | 155022                          | DISN<br>Subscription                                     | Active                                               | START            | AOFF31      | AOFF31 06 Oct 06:06:3 |                                   | 015<br>Z       | capability to<br>o6 0<br>06:00<br>results.                              |                | oility to f<br>s. | urther re                                                   | fine their                                                                 |
| connorss1                 | SF05OCT155508              |             | If a la<br>resu<br>"Retu<br>may | arge numbe<br>Its are retur<br>rieve more<br>appear. Cli | er search<br>rned the<br>results" lin<br>icking this | k <sup>NGE</sup> | AOFF31      | ſ                     | 05 Oct 20<br>17:08:47<br>Clicking | 015<br>77      | 05 Oct 2015<br>17:14:22 7<br>plays a new<br>ntaining a copy of<br>nail. |                | DISA              | DISA<br>CONUS                                               | Addressing and<br>Routing   Copy  <br>Edit   P History  <br>Take Ownership |
| connorss1                 | SF05OCT155507              | NS05OCT     | link v<br>set c                 | will display<br>of results.                              | an additior                                          | nal<br>זד        | AOFF31      |                       | window<br>the TSI                 | conta<br>R ema |                                                                         |                | y of              | DISA<br>CONUS                                               | Addressing and<br>Reuting   Copy  <br>History   TSR                        |
| jtuttle                   | SF05OCT155506              |             |                                 | DISN<br>Subscription                                     | Pending<br>Approval                                  | CHANGE           | AOFF31      |                       | 05 Oct 20<br>16:47:15             | 015<br>5 Z     | 05 Oc<br>16:47                                                          | t 2015<br>20 Z | DISA              | DISA<br>CONUS                                               | Addressing and<br>Routing   Copy  <br>P History   View                     |
| jlabumbard                | SF05OCT155503              |             |                                 | OMS<br>Subscription                                      | Pending<br>Approval                                  | START            | AOFF31      |                       | 05 Oct 20<br>15:41:22             | 015<br>? Z     | 05 Oc<br>15:41                                                          | t 2015<br>25 Z | USA               | DISA<br>Direct<br>Team                                      | Addressing and<br>Routing   Copy  <br>History   View                       |
|                           | <<                         | first < pre | v 1                             | 2 3 4                                                    | 5 6 7                                                | 7 8 9            | 10 nex      | xt > la               | st >> 10                          | 👻 per pa       | age                                                                     | Show m         | ore result        | 5                                                           |                                                                            |

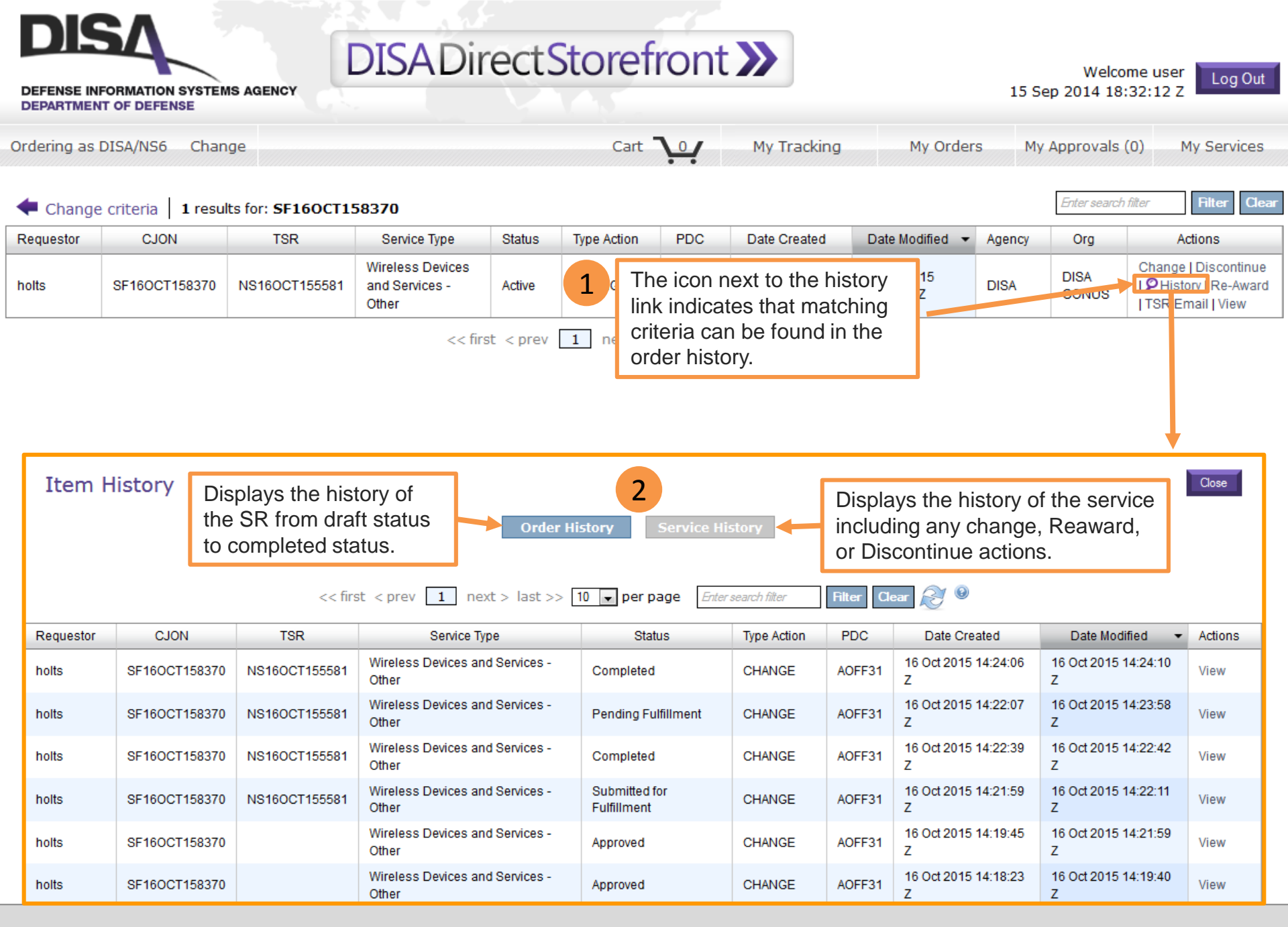

## Walk Through Initiating An Action Against Approved Legacy Orders From DDOE.

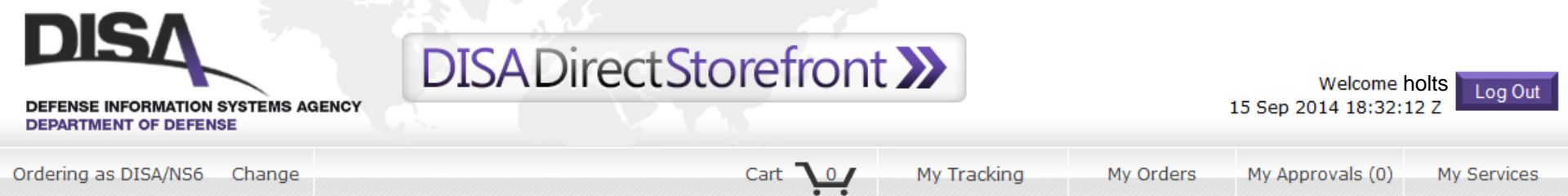

#### **My Tracking**

Please input one or more search criteria, then click Search. Leave any field blank to exclude from search criteria.

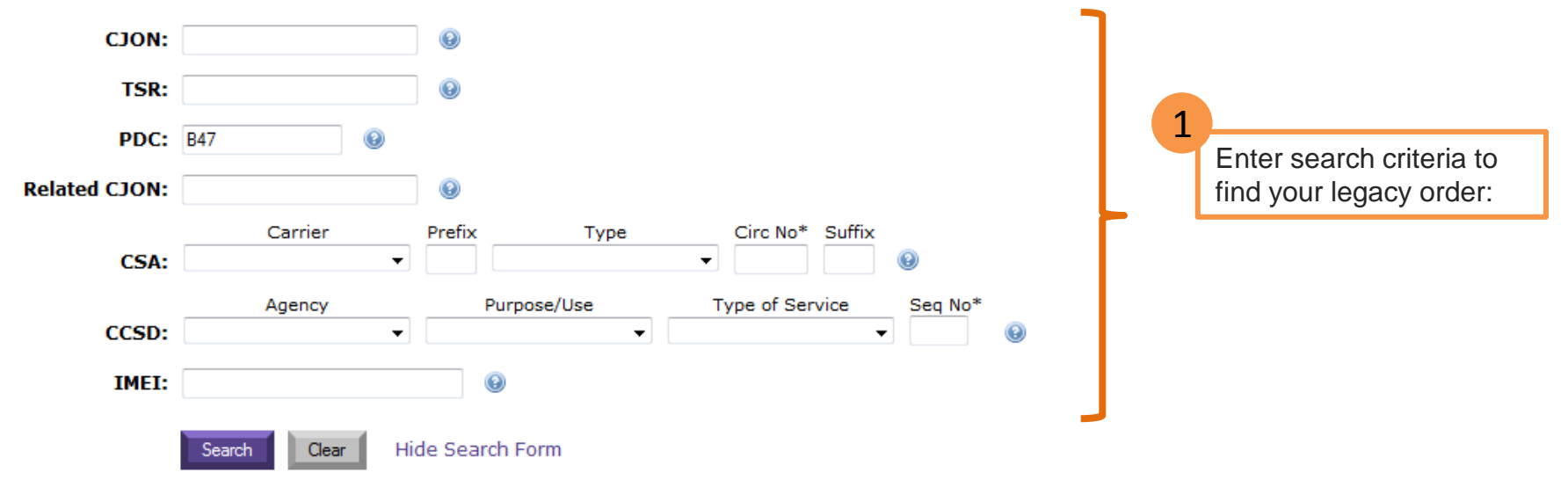

| dering as D            | OF DEFENSE           | 2                 |                                              | Orders<br>criteria | s that mat<br>a. | ch the                   | search<br>ir                                               | ng My Orde                                             | ers M                     | y Approv       | als (0) My Service                                                                                 |
|------------------------|----------------------|-------------------|----------------------------------------------|--------------------|------------------|--------------------------|------------------------------------------------------------|--------------------------------------------------------|---------------------------|----------------|----------------------------------------------------------------------------------------------------|
|                        |                      |                   |                                              |                    |                  |                          |                                                            |                                                        | Entra                     | - aaarah fikar | Elter Close Ø                                                                                      |
| Requestor              | criteria   80 result | TSR               | Service Type                                 | Status             | Type Action      | PI                       | Date Created                                               | Date Modified 🔻                                        | Agency                    | Org            | Actions                                                                                            |
| tuttle                 | SF010CT153148A       |                   | DoD Mobility<br>Capability -<br>Unclassified | Ordering           | AMEND            | B47A6                    | Actionable<br>DDOE will<br>Email" and                      | e legacy orders<br>I display a "TS<br>d an "Import" li | s from<br>R<br>nk in      | HQDA           | Addressing and Routing<br>Copy   Edit   P History  <br>Manage User List   Take<br>Ownership   View |
| uttle                  | SF14AUG155845A       |                   | DoD Mobility<br>Capability -<br>Unclassified | Ordering           | AMEND            | B47A6                    | the action<br>orders will<br>of "Legacy                    | s column. Actio<br>also have a s<br>/ Order" in the    | onable<br>tatus<br>status | HQDA           | Addressing and Routing<br>Copy   Edit   P History  <br>Manage User List   Take<br>Ownership   View |
| olts                   | SF150CT154396A       |                   | Wireless Devices<br>and Services -<br>Other  | Ordering           | AMFIND           | B47A6                    | column.                                                    | 14.00.00 Z                                             |                           | HQDA           | Addressing and Routing<br>Copy   Edit   P History  <br>Viev                                        |
| Ar. John<br>Samuel     | W0070CT153731        | WA13OCT157558     | Wireless Devices<br>and Services             | Legacy<br>Order    | Discontinue      | B47A6                    | A                                                          | 07 Oct 2015<br>13:09:24 Z                              | USA                       | HQDA           | TSR Email   Import                                                                                 |
| lr. Daniel<br>spinoza  | W0010CT153150        | WA07OCT157535     | DoD Mobility<br>Capability                   | Legacy<br>Order    | Discontinue      | 3                        |                                                            | 01 Oct 2015                                            |                           | HQDA           | TSR Email   Import                                                                                 |
| r. Daniel<br>spinoza   | WO14AUG155849        | WA19AUG157190     | DoD Mobility<br>Capability                   | Legacy<br>Order    | Change           | B W                      | indow conta                                                | lining a copy o                                        | f                         | HQDA           | TSR Email Import                                                                                   |
| Ir. Daniel<br>spinoza  | WO12AUG155552        | WA19AUG157208     | DoD Mobility<br>Capability                   | Legacy<br>Order    | Change           | B C                      | ne TSR ema<br>)rder.                                       | il from Legacy                                         |                           | нора           | TSR Email   Import                                                                                 |
| Ir. Daniel<br>spinoza  | WO30JUN158810        | WA24JUL156956     | DoD Mobility<br>Capability                   | Legacy<br>Order    | Start            | в                        | lesse Neter                                                |                                                        |                           | HQDA           | TSR Email   Import                                                                                 |
| lr. Daniel<br>spinoza  | WO30JUN158804        | WA24JUL156957     | DoD Mobility<br>Capability                   | Legacy<br>Order    | Start            | B d                      | ata will not a                                             | some order<br>oppear in the                            |                           | HQDA           | TSR Email   Import                                                                                 |
| Ir. Daniel<br>Espinoza | WO09JUN154959        | WA16JUN156490     | DoD Mobility<br>Capability                   | Legacy<br>Order    | Start            | в<br>ir                  | rder when th<br>nported and                                | e order is that informatic                             | on                        | HQDA           | TSR Email   Import                                                                                 |
|                        | <                    | << first < prev 1 | 2 3 4                                        | 5 6 7              | 7 8 next         | > I: W<br>re<br>Ci<br>re | ill need to be<br>ecommend to<br>opy of the T<br>eference. | e reentered. W<br>hat you print a<br>SR email for      | /e <sub>rest</sub>        | ults           |                                                                                                    |

#### CJON: WO24JUN158460 TSR: WA130CT157558 Status: A DITCO Indicator: Y

LEGACY ORDER FROM DDOE: R 241330Z JUN 15 FM ZEN KATHERINE.A.VILLANI.CTR@MAIL.MIL TO ZEN DISA.SCOTT.DITCO.MBX.DITCOATD@MAIL.MIL INFO ZEN AAJONES@DSCP.DLA.MIL ZEN ALBERT.F.SMITH14.CIV@MAIL.MIL ZEN KATHERINE.A.VILLANI.CTR@MAIL.MIL BT UNCLAS SUBJ: TELECOMMUNICATIONS SERVICE REQUEST 101. JT24JUN155020 103. START 104. CIRCUIT ONLY/SINGLE VENDOR 105. DEDICATED 106A. 260800Z JUN 15 106B, 260800Z JUN 15 110. FULL DUPLEX 111. 1.024MB 112. FULL PERIOD 115. NO SIGNALING 116. NEW LEASE 117. EWAITS 118. NO 119D, NO 120A, FTGRGGMD 121A, 24 122A, B 123A, 1IO 124A. 123; MANASSAS, VA, 20110 127A. UNSECURE 130A. (PMRY POC) MR. AL SMITH; (UNCLASS ORG) ALBERT.F.SMITH14.CIV@MAIL.MIL; (UNCLASS USER) ALBERT.F.SMITH14.CIV@MAIL.MIL; (CMCL) 301-225-8659; (DSN) 375-8659 131A. 123; MANASSAS, VA, 20110 139A. 555/555 140A. DISA/COMPONENT ACQUISITION EXECUTIVE (CAE) 120B. FAIRFILD 121B. 30 122B, F 123B, 2EO 124B. 1234; MANASSAS, VA, 20110 127B. UNSECURE 130B. (PMRY POC) MS ANITA JONES: (UNCLASS USER)

1 The TSR email opens in a new browser window.

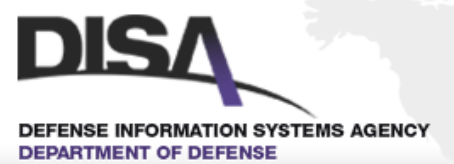

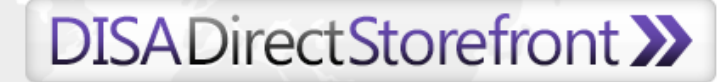

Welcome holts 15 Sep 2014 18:32:12 Z

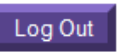

2 0

Ordering as DISA/NS6 Change

My Tracking Cart 0 My Orders My Approvals (0) My Services

| 🔶 Change (             | criteria 80 result | s for: B47A6A Dis | playing all results                          |                 |             |                      |                              |                           | Enter  | search filter | Filter Clear 😥 🛛                                                                                     |
|------------------------|--------------------|-------------------|----------------------------------------------|-----------------|-------------|----------------------|------------------------------|---------------------------|--------|---------------|----------------------------------------------------------------------------------------------------|
| Requestor              | CJON               | TSR               | Service Type                                 | Status          | Type Action | PDC                  | Date Created                 | Date Modified 🔻           | Agency | Org           | Actions                                                                                              |
| jtuttle                | SF010CT153148A     |                   | DoD Mobility<br>Capability -<br>Unclassified | Ordering        | AMEND       | 1<br>Click<br>the ii | the "Import'<br>mport proces | ' link to initiat<br>ss.  | e A    | HQDA          | Addressing and Routing  <br>Copy   Edit   P History  <br>Manage User List   Take<br>Ownership   View |
| jtuttle                | SF14AUG155845A     |                   | DoD Mobility<br>Capability -<br>Unclassified | Ordering        | AMEND       | B47A6A               | 04 Feb 2016<br>21:23:42 Z    | 04 Feb 2016<br>21:59:48 Z | USA    | HQDA          | Addressing and Routing  <br>Copy   Edit   🎾 History  <br>Manage User List   Take<br>Ownership   View |
| holts                  | SF150CT154396A     |                   | Wireless Devices<br>and Services -<br>Other  | Ordering        | AMEND       | B47A6A               | 01 Feb 2016<br>14:27:25 Z    | 01 Feb 2016<br>14:35:30 Z | USA    | HQDA          | Addressing and Routing  <br>Copy   Edit   P History  <br>View                                        |
| Mr. John<br>Samuel     | W0070CT153731      | WA13OCT157558     | Wireless Devices<br>and Services             | Legacy<br>Order | Discontinue | B47A6A               |                              | 07 Oct 2015<br>13:09:24 Z | USA    | HQDA          | TSR Emai   Import                                                                                    |
| Mr. Daniel<br>Espinoza | WO010CT153150      | WA07OCT157535     | DoD Mobility<br>Capability                   | Legacy<br>Order | Discontinue | B47A6A               |                              | 01 Oct 2015<br>14:26:49 Z | USA    | HQDA          | TSR Email   Import                                                                                   |
| Mr. Daniel<br>Espinoza | WO14AUG155849      | WA19AUG157190     | DoD Mobility<br>Capability                   | Legacy<br>Order | Change      | B47A6A               |                              | 14 Aug 2015<br>09:15:10 Z | USA    | HQDA          | TSR Email   Import                                                                                   |
| Mr. Daniel<br>Espinoza | WO12AUG155552      | WA19AUG157208     | DoD Mobility<br>Capability                   | Legacy<br>Order | Change      | B47A6A               |                              | 12 Aug 2015<br>13:37:38 Z | USA    | HQDA          | TSR Email   Import                                                                                   |
| Mr. Daniel<br>Espinoza | WO30JUN158810      | WA24JUL156956     | DoD Mobility<br>Capability                   | Legacy<br>Order | Start       | B47A6A               |                              | 30 Jun 2015<br>14:44:55 Z | USA    | HQDA          | TSR Email   Import                                                                                   |
| Mr. Daniel<br>Espinoza | WO30JUN158804      | WA24JUL156957     | DoD Mobility<br>Capability                   | Legacy<br>Order | Start       | B47A6A               |                              | 30 Jun 2015<br>14:34:04 Z | USA    | HQDA          | TSR Email   Import                                                                                   |
| Mr. Daniel<br>Espinoza | WO09JUN154959      | WA16JUN156490     | DoD Mobility<br>Capability                   | Legacy<br>Order | Start       | B47A6A               |                              | 09 Jun 2015<br>14:29:47 Z | USA    | HQDA          | TSR Email   Import                                                                                   |
|                        |                    |                   |                                              |                 |             |                      |                              |                           |        |               |                                                                                                    |

<< first < prev 1 2 3 4 5 6 7 8 next > last >> 10 ver page

🔗 🔞 Displaying all results

| DEFENSE INFO           | DRMATION SYSTEMS AC         |                                                    | SADirec                                      | tStor               | efron                                              | t 🎾                                          |                                                                        |                           |               | 17 Fe           | About Storef<br>Welcome holts<br>2016 19:04:02 Z                                                     |
|------------------------|-----------------------------|----------------------------------------------------|----------------------------------------------|---------------------|----------------------------------------------------|----------------------------------------------|------------------------------------------------------------------------|---------------------------|---------------|-----------------|----------------------------------------------------------------------------------------------------|
| Ordering as D          | ISA/NS6 Change              |                                                    | Cart 🧎                                       | м ,                 | ly Reports                                         | My Tra                                       | cking My S                                                             | Subscriptions M           | ly Orders     | Му Ар           | provals (0) My Service                                                                               |
| 🗲 Change               | criteria   <b>80</b> result | ts for: <b>B47A6A</b> Dis                          | splaying all results                         |                     |                                                    |                                              |                                                                        |                           | Ente          | r search filter | Filter Clear 🔗 🕼                                                                                     |
| Requestor              | CJON                        | TSR                                                | Service Type                                 | Status              | Type Action                                        | PDC                                          | Date Created                                                           | Date Modified             | Agency        | Org             | Actions                                                                                              |
| jtuttle                | SF010CT153148A              |                                                    | DoD Mobility<br>Capability -<br>Unclassified | Ordering            | AMEND                                              | B47A6A                                       | 08 Feb 2016<br>21:04:55 Z                                              | 16 Feb 2016<br>20:53:43 Z | USA           | HQDA            | Addressing and Routing  <br>Copy   Edit   P History  <br>Manage User List   Take<br>Ownership   View |
| jtuttle                | SF14AUC 1945A               |                                                    | DoD Mobility<br>Capability -<br>Unclassified | Ord Be              | efore You II<br>No                                 | mport, Pl                                    | ease Z                                                                 | 04 Feb 2016<br>21:59:48 Z | USA           | HQDA            | Addressing and Routing  <br>Copy   Edit   P History  <br>Manage User List   Take<br>Ownership   View |
| holts                  | SF150CT15 YOU               | ien you impor<br>i will be set a:<br>uester even i | s the                                        | Im<br>Ord Own<br>yo | porting this or<br>nership of the<br>u sure you wa | rder will tra<br>order to yo<br>int to impor | der will transfer<br>order to you. Are 016 0<br>Int to import this Z 1 |                           | USA           | HQDA            | Addressing and Routing  <br>Copy   Edit   PHistory  <br>View                                         |
| Mr. John<br>Samuel     | woorocti else               | e authored th                                      | e order.                                     | Le <u>c</u><br>Ord  |                                                    |                                              | _                                                                      | 07 Oct 2015<br>13:09:24 Z | USA           | HQDA            | TSR Email   Import                                                                                   |
| Mr. Daniel<br>Espinoza | W0010CT153150               | WA07OCT157535                                      | DoD Mobility<br>Capability                   | Le <u>c</u><br>Ord  | Car                                                | ncel Im                                      | port                                                                   | 01 Oct 2015<br>14:26:49 Z | USA           | HQDA            | TSR Email   Import                                                                                   |
| Mr. Daniel<br>Espinoza | WO14AUG155849               | WA19AUG157190                                      | DoD Mobility<br>Capabili                     | Legacy<br>Order     | Change                                             | B47A6A                                       |                                                                        | 14 Aug 2015<br>09:15:10 Z | USA           | HQDA            | TSR Email   Import                                                                                   |
| Mr. Daniel<br>Espinoza | WO12AUG155552               | WA19AUG157208                                      | DoD Mo<br>Capability Clic                    | ck the "In          | nport" but                                         | ton                                          |                                                                        | 12 Aug 2015<br>13:37:38 Z | USA           | HQDA            | TSR Email   Import                                                                                   |
| Mr. Daniel<br>Espinoza | WO30JUN158810               | WA24JUL156956                                      | DoD Mobility<br>Capability                   | Legacy<br>Order     | Start                                              | B47A6A                                       |                                                                        | 30 Jun 2015<br>14:44:55 Z | USA           | HQDA            | TSR Email   Import                                                                                   |
| Mr. Daniel<br>Espinoza | WO30JUN158804               | WA24JUL156957                                      | DoD Mobility<br>Capability                   | Legacy<br>Order     | Start                                              | B47A6A                                       |                                                                        | 30 Jun 2015<br>14:34:04 Z | USA           | HQDA            | TSR Email   Import                                                                                   |
| Mr. Daniel<br>Espinoza | WO09JUN154959               | WA16JUN156490                                      | DoD Mobility<br>Capability                   | Legacy<br>Order     | Start                                              | B47A6A                                       |                                                                        | 09 Jun 2015<br>14:29:47 Z | USA           | HQDA            | TSR Email   Import                                                                                   |
| Espinoza               | <                           | << first < prev 1                                  | Capability                                   | Order               | 7 8 next                                           | > last >>                                    | 10 💌 per pa                                                            | age 🧭 😡 Displa            | aying all res | ults            |                                                                                                    |

About Storefront

Welcome holts

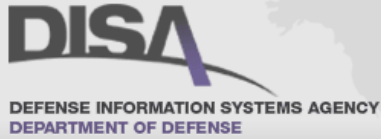

### DISADirectStorefront >>

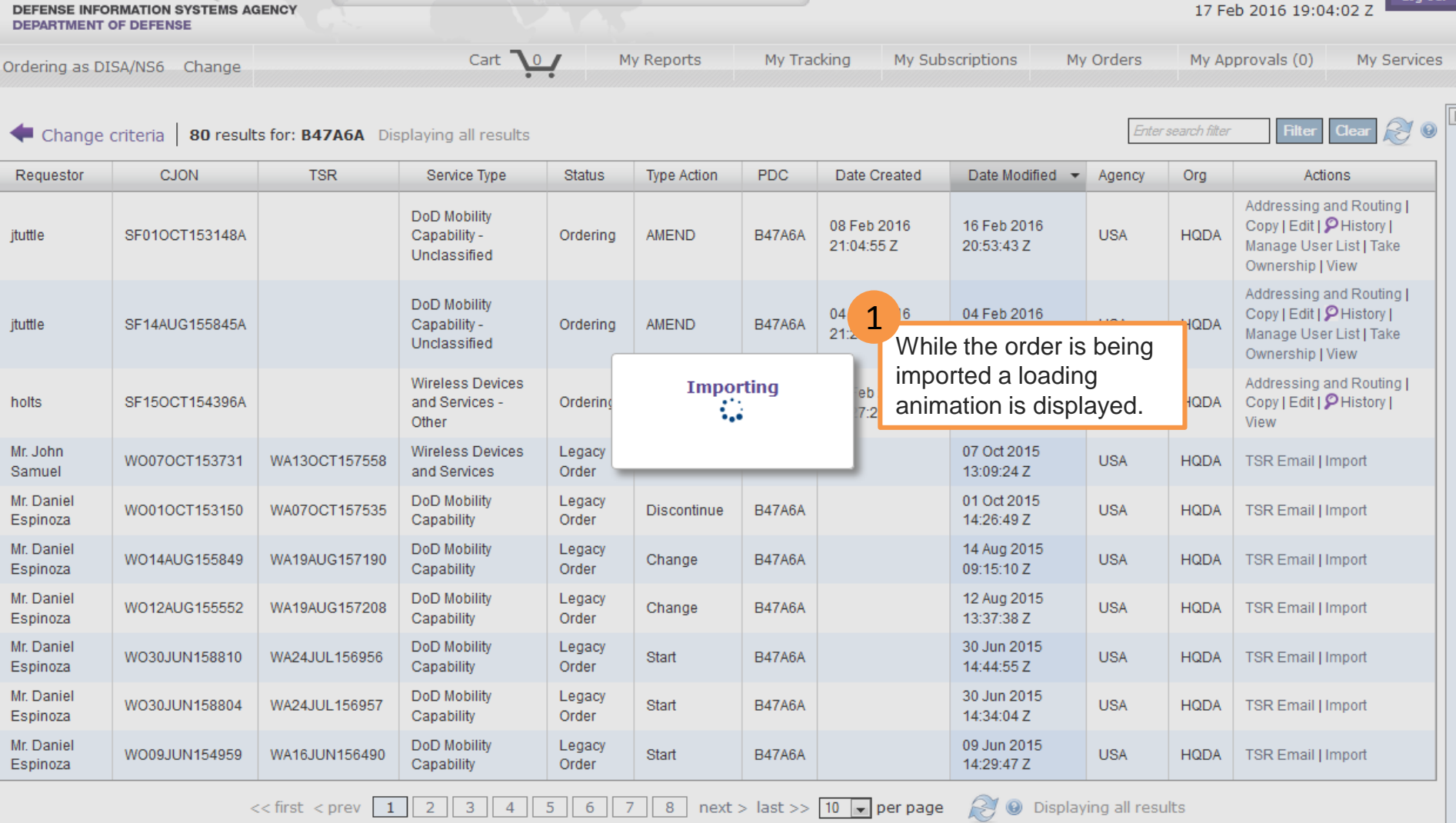

Log Out

Welcome holts

17 Feb 2016 19:04:02 Z

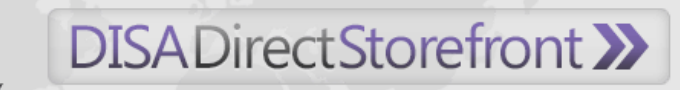

DEFENSE INFORMATION SYSTEMS AGENCY DEPARTMENT OF DEFENSE

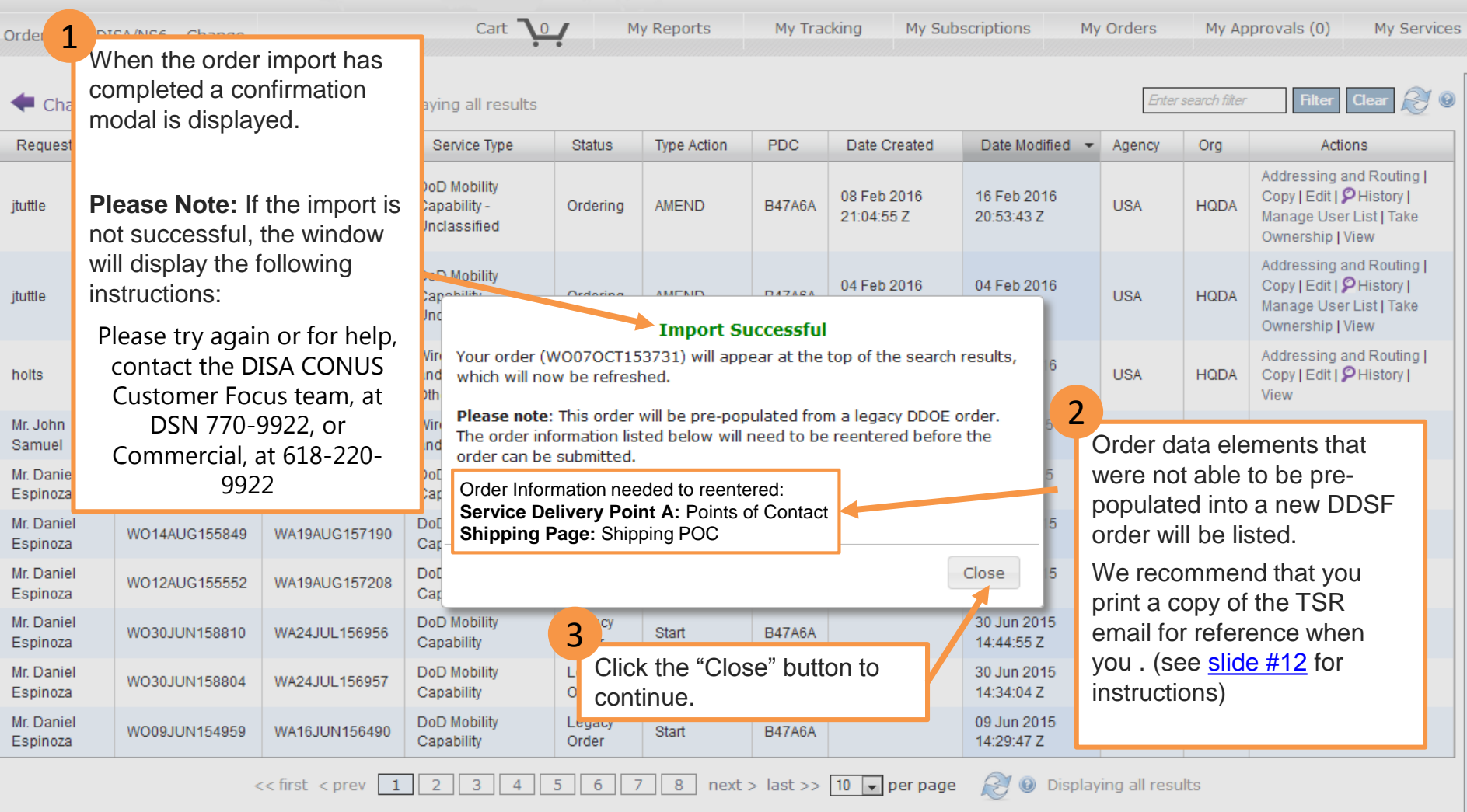

| DEFENSE INF<br>DEPARTMENT<br>Ordering as D | Criteria 80 result        | s AGENCY      | DISADir                                      | rectS                  | Cart                | frc<br>Դ   | ont 】<br>••                    | My Tracking                               | 2                         | The "A<br>colum<br>shows<br>of ava<br>action<br>can be | Actions"<br>n<br>s the list<br>ilable<br>s that<br>e taken. | Wek<br>014 1<br>troval | come holts<br>8:32:12 Z<br>s (0) My Services<br>Filter Clear 🔊 9                             |
|--------------------------------------------|---------------------------|---------------|----------------------------------------------|------------------------|---------------------|------------|--------------------------------|-------------------------------------------|---------------------------|--------------------------------------------------------|-------------------------------------------------------------|------------------------|----------------------------------------------------------------------------------------------|
| Requestor                                  | CJON                      | TSR           | Service Type                                 | Status                 | Type Actio          | n          | PDC                            | Date Created                              | Date                      | Modified 👻                                             | Agency                                                      | Org                    | Actions                                                                                      |
| holts                                      | WO07OCT153731<br>Imported | WA13OCT157558 | Wireless Devices<br>and Services             | Pending<br>Fulfillment | DISCONTI            | NUE        | B47A6A                         | 17 Feb 2016<br>19:38:42 Z                 | 17 Fe<br>19:38            | b 2016<br>:43 Z                                        | USA                                                         | HQDA                   | Addressing and Routing<br>Amend   Cancel   Copy  <br>History   TSR Email  <br>View           |
| jtuttle                                    | SF010CT153148A            |               | DoD Mobility<br>Capability -<br>Unclassified | Ordering               | AMEN <sup>®</sup> 1 | -          | B47A6A                         | 08 Feb 2016<br>21:04:55 Z                 | 16 Feb 2016<br>20:53:43 Z |                                                        | Disp                                                        | lays th                | Addressing and Routing<br>py   Ect   P History  <br>age User List   Take<br>erspip   View    |
| jtuttle                                    | SF14AUG155845A            |               | DoD Mobility<br>Capability -<br>Unclassified | Ordering               | AMEND               | rec<br>fro | ie new<br>cord tha<br>om the l | Storetront<br>at contains d<br>egacy DDOI | ata<br>E                  | ) 2016<br>48 Z                                         | from the<br>order that                                      |                        | essing and Routing<br>y   Edit   <b>9</b> History  <br>age User List   Take<br>ership   View |
| holts                                      | SF150CT154396A            |               | Wireless Devices<br>and Services -<br>Other  | Ordering               | AMEND               | us<br>Sto  | ed to c<br>orefron             | reate future<br>t orders.                 | De<br>2016<br>30 Z        |                                                        | imported.                                                   |                        | essing and Routing<br>by   Edit   PHistory  <br>View                                         |
| Mr. Daniel<br>Espinoza                     | WO010CT153150             | WA07OCT157535 | DoD Mobility<br>Capability                   | Legacy<br>Order        | Discontinu          | ie         | B47A6A                         |                                           | 14:26                     | 2015<br>:49 Z                                          | USA                                                         | HQDA                   | TSR Email   Import                                                                           |
| Mr. Daniel<br>Espinoza                     | WO14AUG155849             | WA19AUG157190 | DoD Mobility<br>Capability                   | Legacy<br>Order        | Change              |            | B47A6A                         |                                           | 14 Au<br>09:15            | g 2015<br>:10 Z                                        | USA                                                         | HQDA                   | TSR Email   Import                                                                           |
| Mr. Daniel<br>Espinoza                     | WO12AUG155552             | WA19AUG157208 | DoD Mobility<br>Capability                   | Legacy<br>Order        | Change              |            | B47A6A                         |                                           | 12 Au<br>13:37            | g 2015<br>:38 Z                                        | USA                                                         | HQDA                   | TSR Email   Import                                                                           |
| Mr. Daniel<br>Espinoza                     | WO30JUN158810             | WA24JUL156956 | DoD Mobility<br>Capability                   | Legacy<br>Order        | Start               |            | B47A6A                         |                                           | 30 Ju<br>14:44            | n 2015<br>:55 Z                                        | USA                                                         | HQDA                   | TSR Email   Import                                                                           |
| Mr. Daniel<br>Espinoza                     | WO30JUN158804             | WA24JUL156957 | DoD Mobility<br>Capability                   | Legacy<br>Order        | Start               |            | B47A6A                         |                                           | 30 Ju<br>14:34            | n 2015<br>:04 Z                                        | USA                                                         | HQDA                   | TSR Email   Import                                                                           |

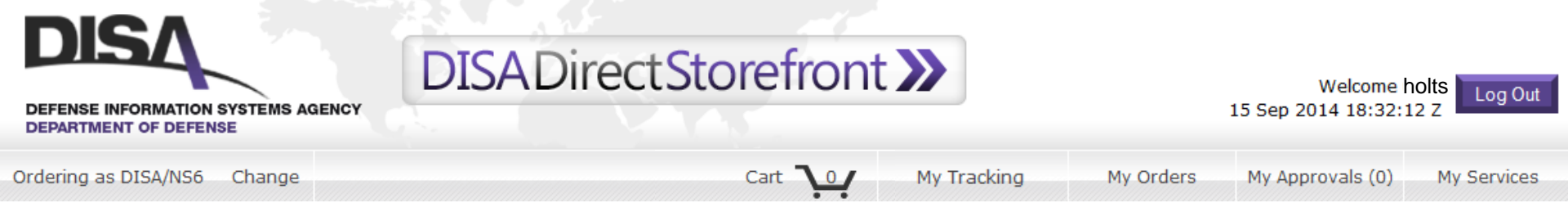

#### Processing Request...

Please do not close or navigate away from this page while processing.

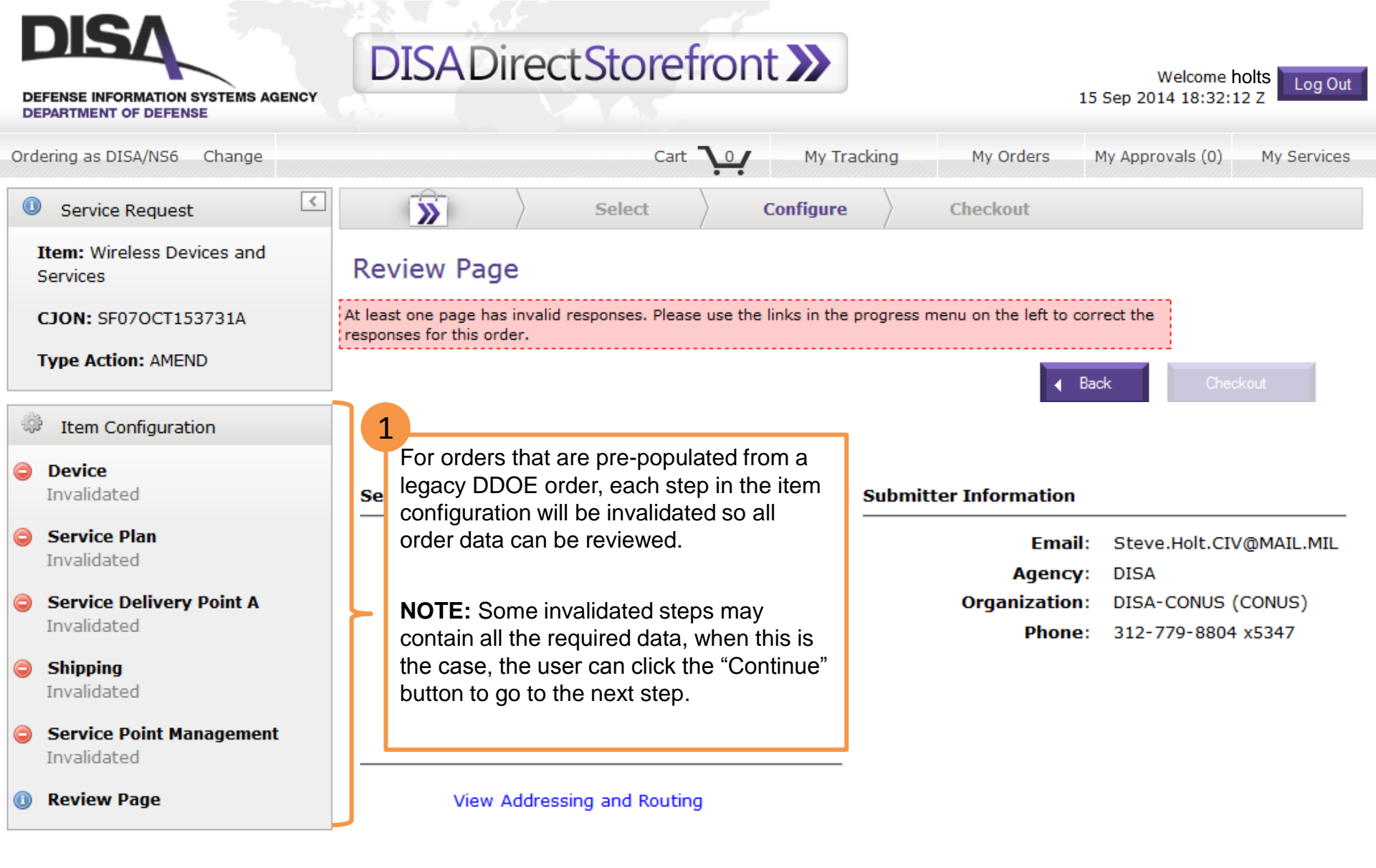

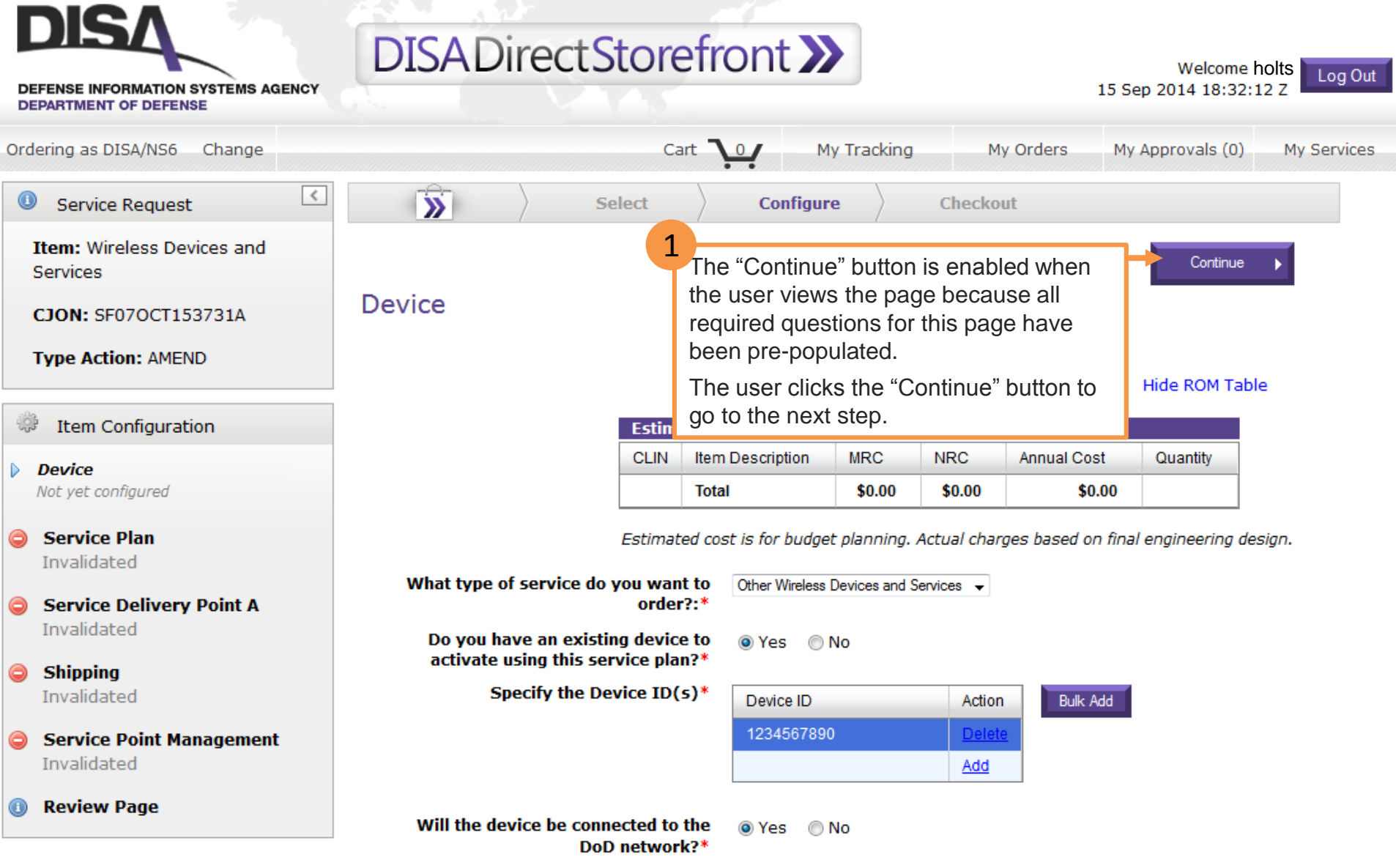

Note: If you plan to connect to the DoD network, the device must be on the Approval Products List (APL) https://aplits.disa.mil/processAPList.do?group=Multi\_Function\_Mobile

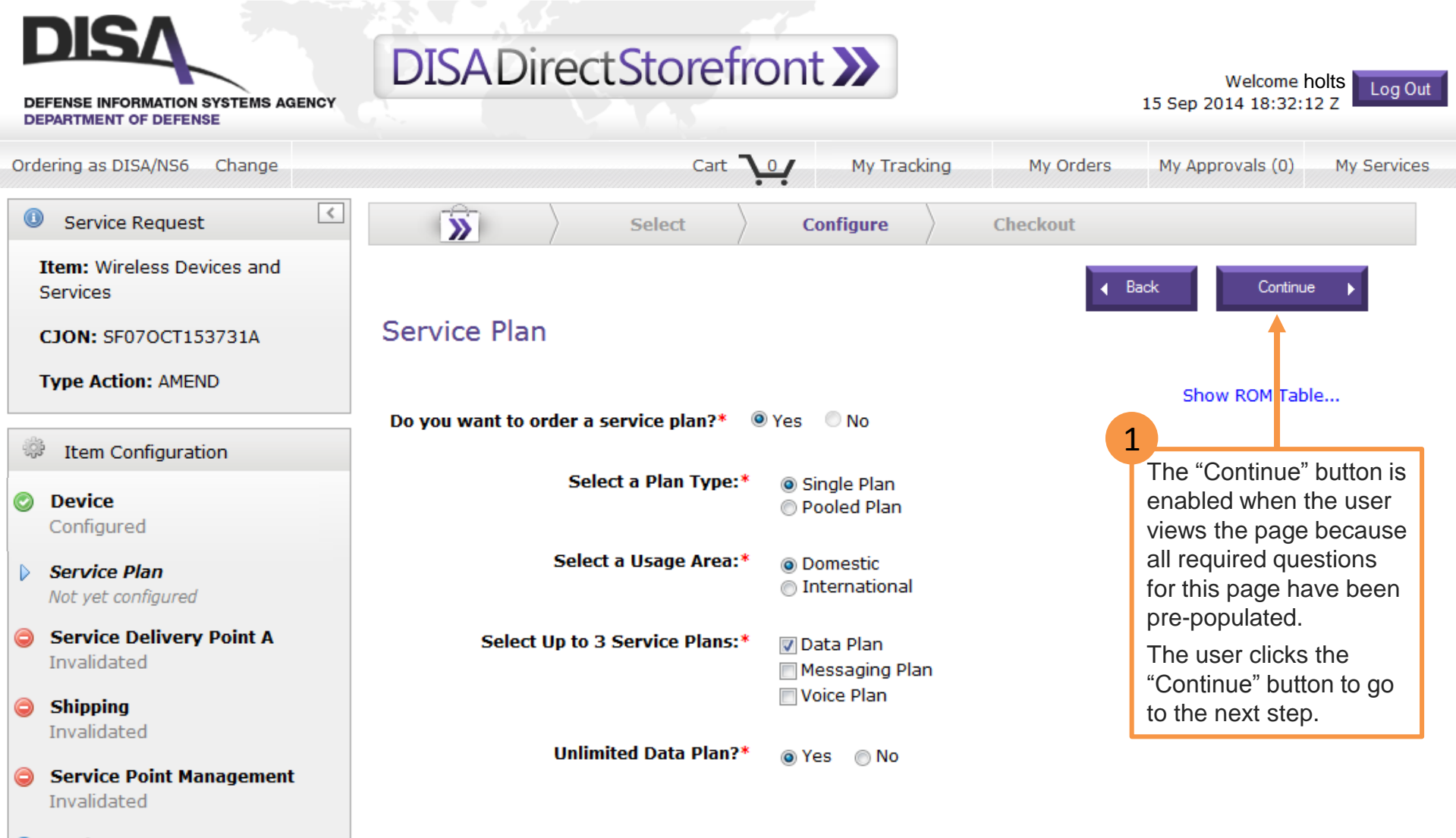

🕕 Review Page

| DISA<br>DEFENSE INFORMATION SYSTEMS AGENCY<br>DEPARTMENT OF DEFENSE                           | DISADirectStorefront >> Welcome holts<br>15 Sep 2014 18:32:12 Z                                               | .og Out |
|-----------------------------------------------------------------------------------------------|----------------------------------------------------------------------------------------------------|---------|
| Ordering as DISA/NS6 Change                                                                   | Cart 10 My Tracking My Orders My Approvals (0) My Se                                                          | ervices |
| Service Request                                                                               | Select Configure Checkout                                                                                     |         |
| Item: Wireless Devices and Services                                                           | Service Delivery Point A Continue                                                                             |         |
| CJON: SF070CT153731A<br>Type Action: AMEND                                                    | Show ROM Table Please enter your search parameters. Country is a mandatory selection.                         |         |
| 🌼 Item Configuration                                                                          |                                                                                                    |         |
| Device<br>Configured                                                                          | Country: United States                                                                                        |         |
| Service Plan<br>Configured                                                                    | Selected Address: DoD I     The POC information     was not pre-populated     AVE., FORT MEADE, MD, 20755, US |         |
| Service Delivery Point A                                                                      | Selected Location: Bldg. from the DDOE order. m: 05356F The user will need to                                 |         |
| Shinning                                                                                      | Facility Information      enter a POC before                                                                  |         |
| Not yet configured                                                                            | Points of Contact      hey continue to the     next step.                                                     |         |
| <ul> <li>Service Point Management</li> <li>Not yet configured</li> <li>Poviow Page</li> </ul> | You must have 1 Primary POC.                                                                                  |         |
| U Review Page                                                                                 | POC Type Agency - Organization Name Action                                                                    |         |
|                                                                                               | Lookup a POC by clicking on the button above.                                                                 |         |

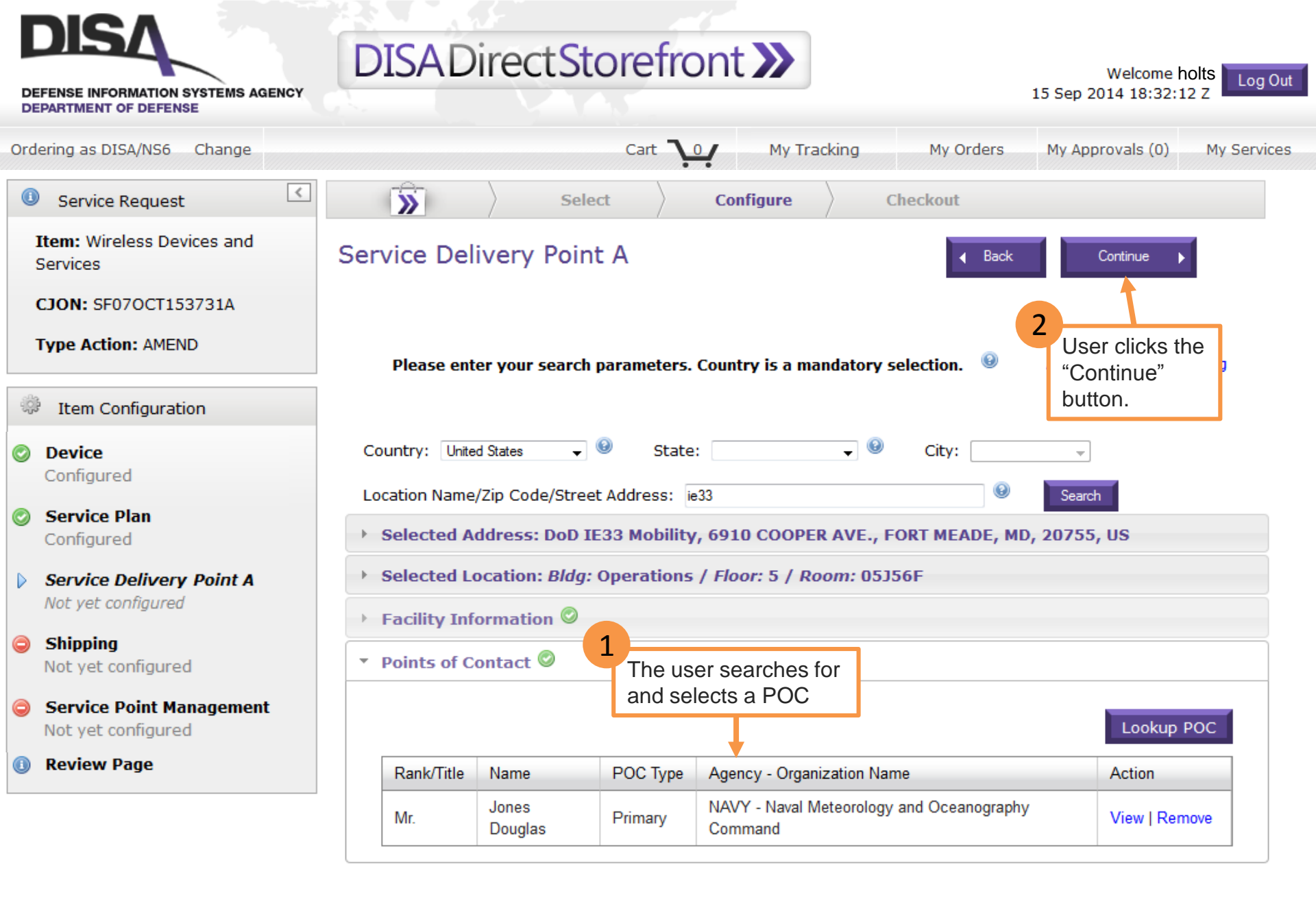

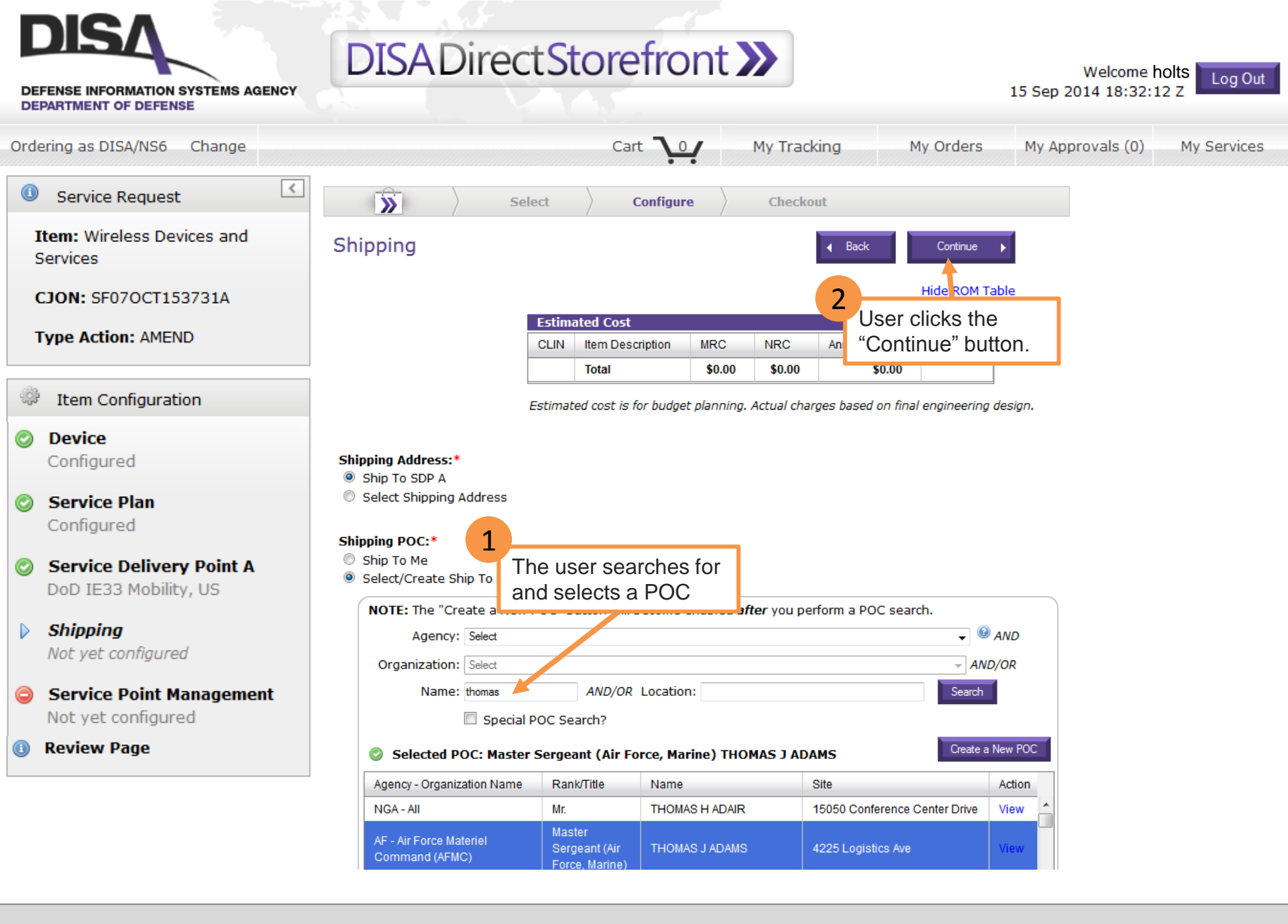

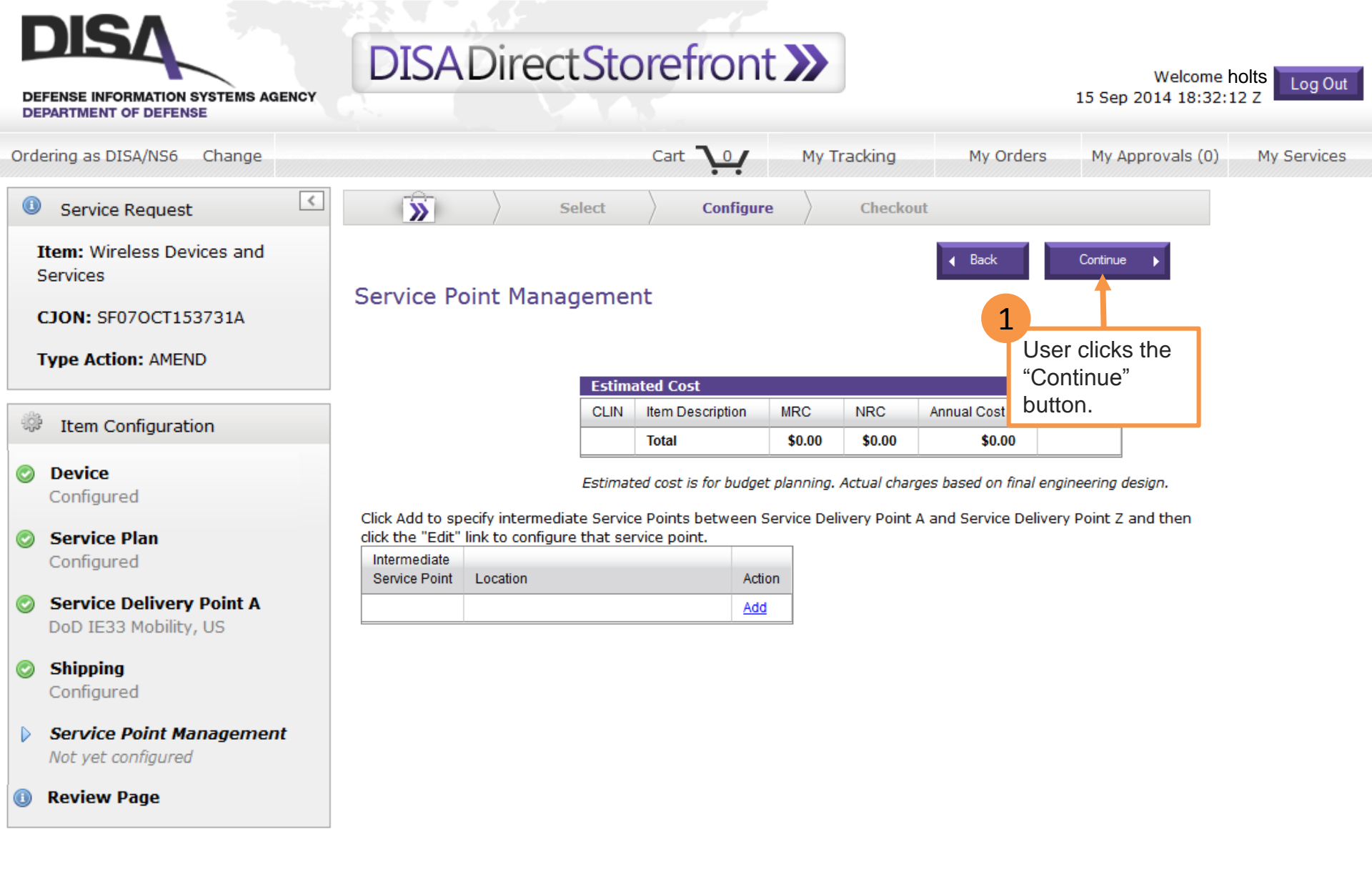

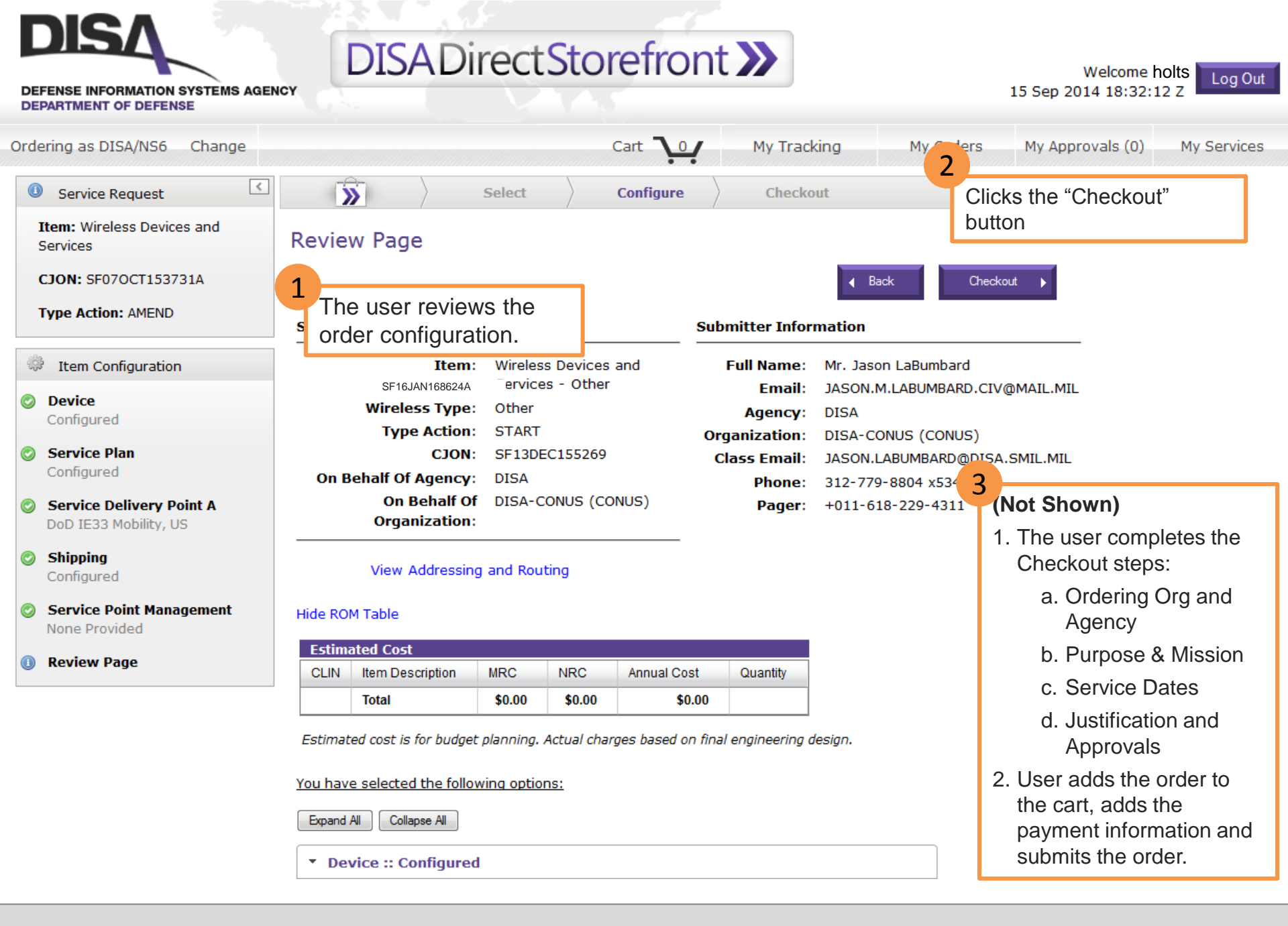

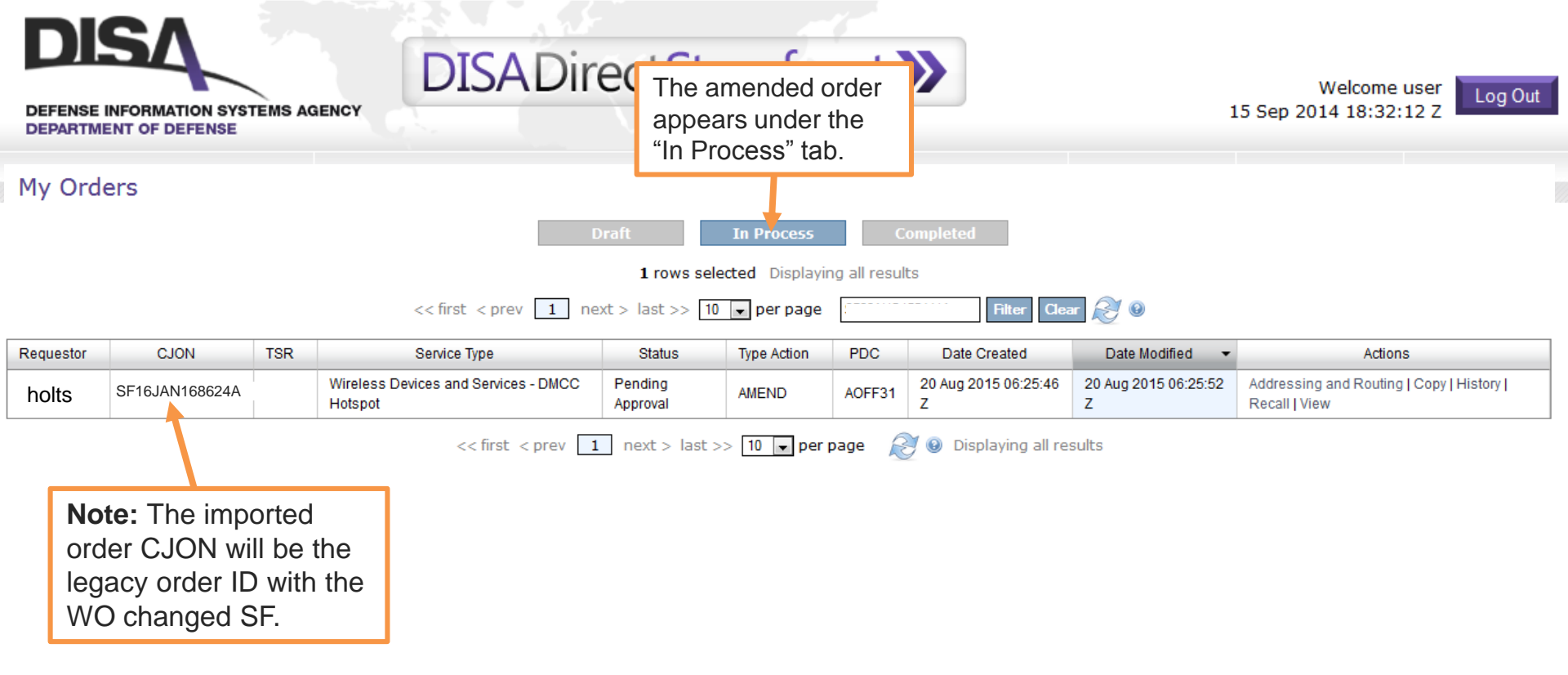

For assistance with DDSF issues you may contact the **DCCC Service Desk** 1-844-DISA-HLP (347-2457), option 2 DSN: 312-850-0032, option 2 <u>disa.dccc@mail.mil</u>

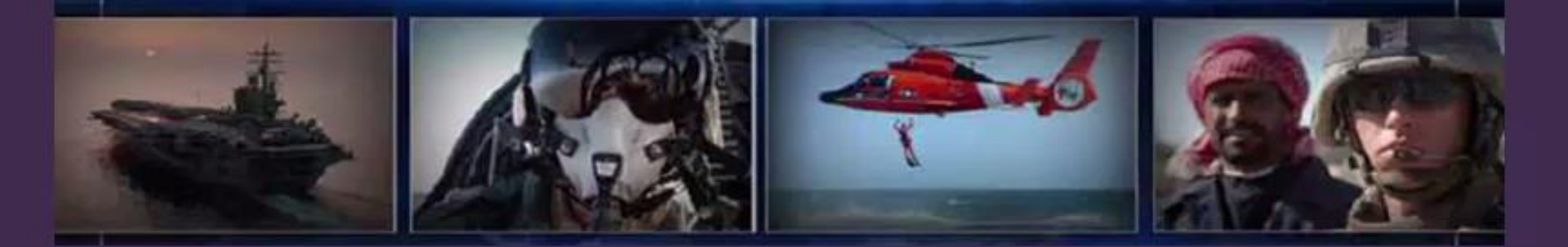